# MT+ KA1 and KA3 Validated and checked versions

- Project version drop-down
  - The NA Validation tab
- Project Versions and Mobilities
  - Reported (Submitted) mobilities
  - NA Validation (Submitted) mobilities
  - Check (closed) mobilities
- Project Versions and Budget
  - Reported (Submitted) budget
  - NA Validated (Submitted) budget
  - Check (Closed) budget
  - Claim (Submitted) budget.

For KA1 and KA3 projects there are different types of checks the NA can conduct:

- 1. Final Report Check / NA Validation
- 2. Desk-check
- 3. On-the-spot check during completion of the project
- 4. System Check
- 5. Claim/Observation/Appeal

All projects, unless terminated with no grant, will be subjected to the Final Report Check / NA Validation.

If any additional **check** is required the NA will contact you with details of documentation to provide and further explanation. Once the check(s) are performed and the project receives the status **Finalised**, the information changed or updated during these check(s) can be viewed.

A claim is an action triggered by the beneficiary; mainly associated to objections related to the accepted costs and these objections can be expressed in the form of observations or appeals.

The project versions drop-down allows you to view the project details easily at the various stages.

This page provides an overview of how to view the impact of those validations, checks and/or claims on the mobilities and budget of your project.

### Project version drop-down

A project will not display the **project versions tab** until it is signed to **Finalised** in the NA's project management system. Once the project is finalised the project version drop-down is available.

This functionality gives you the opportunity to check the different project versions and see what changes (if any) were made by the NA during the various checks, including the impact on budget and mobilities.

In our example we have four project versions, including the status of those:

- Reported (Submitted) This reflects the project information submitted with the final beneficiary report.
- NA Validation (Submitted) This reflects the final report check performed by the NA.
- PL01-SYS-002296 (Closed) This reflects an additional check performed by the NA. In this case it is a check of type System Check.
- PL01-DES-002327 (Closed) This reflects an additional check performed by the NA. In this case it is a check of type Desk Check.

This version drop-down is useful to easily check differences in the versions of various project sections; mainly budget and mobilities.

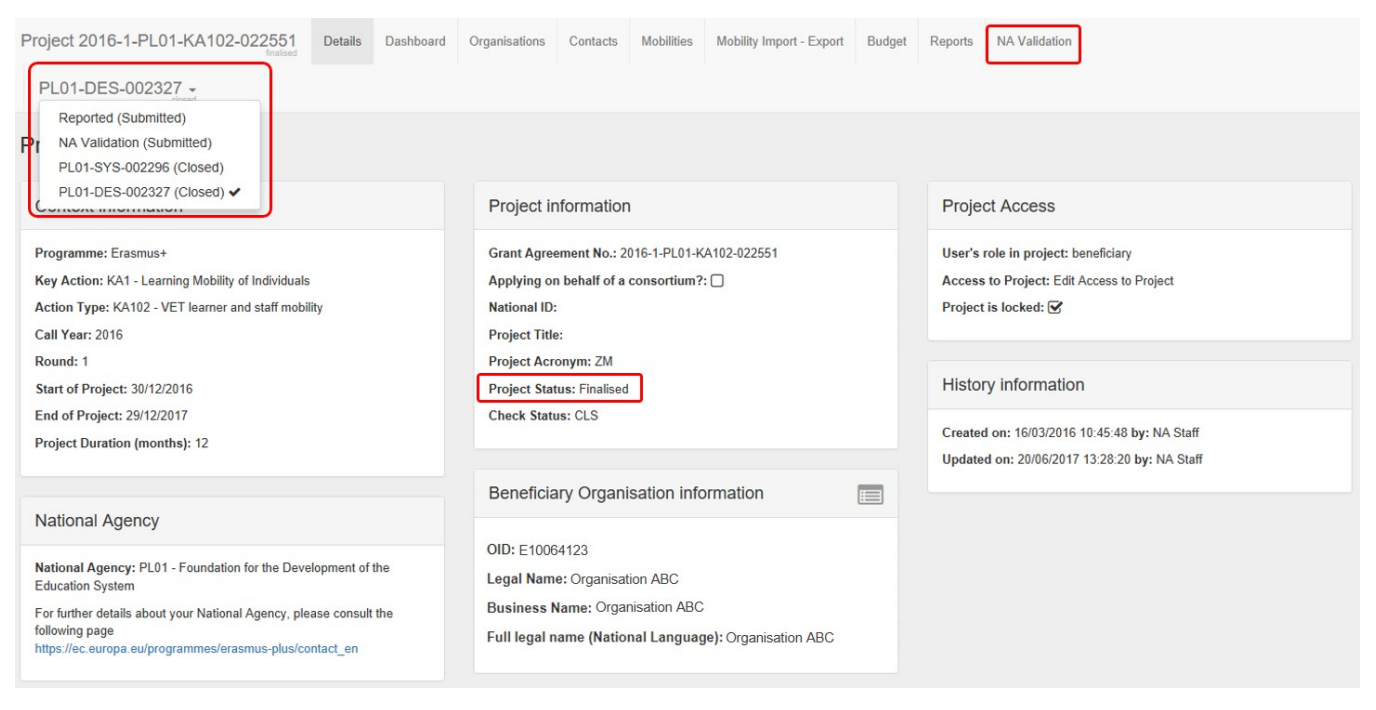

If any claims were registered, you will also see those in the version drop-down.

| Ν | IA Validation -                        |
|---|----------------------------------------|
|   | Reported (Submitted)                   |
|   | NA Validation (Submitted)              |
|   | Claim #2 - Reported (Submitted)        |
|   | Claim #2 - NA Validation (Submitted) 🗸 |
|   | Claim #4 - Reported (Submitted)        |
|   | Claim #4 - NA Validation (Submitted)   |

#### The NA Validation tab

Once the project is finalised, another tab is visible in the project: NA Validation. Under this tab an overview of changes performed during NA Validation is provided.

| Project 2017-3-PL01-KA105-028076        | NA Validation - | Details Organisations              | Contacts                                        | Mobilities Mobility Import - E               | port Budget          | t Reports      | NA Validation |                                                    |    |
|-----------------------------------------|-----------------|------------------------------------|-------------------------------------------------|----------------------------------------------|----------------------|----------------|---------------|----------------------------------------------------|----|
| NA Validation                           |                 | 6                                  |                                                 |                                              |                      |                |               |                                                    |    |
| Legend                                  | NA VAL          | IDATION BUDGET                     |                                                 |                                              | <b>.</b>             |                |               |                                                    |    |
| P Open ✓ Submitted ★ Cancelled ♣ Closed | Awarded         | Budget (by National agen<br>305.45 | (0,40 €                                         | ported budget (by Beneficiary)<br>299.05(    | 70 €                 | Validation App | 292.850,70 €  | Final approved (sent to EplusLink)<br>292.850,70 ( | €  |
|                                         | Reported        | Mobilities<br>Su                   | 100 Elig<br>bmitted/Cancelle<br>7/05/2048 16:45 | d on Submitted/Cancelle<br>5:47 National Age | 95 Inel<br>by<br>ncy | ligible        | 5             | Changed during NA Validation                       | 5  |
|                                         | Comment         |                                    |                                                 |                                              |                      |                |               |                                                    | li |
|                                         |                 | Show Log                           |                                                 |                                              |                      |                |               |                                                    |    |

#### **Project Versions and Mobilities**

In the Mobilities section of your project, you have the possibility to review changes made during validation or checks by using the version drop-down.

| Proje | ct 2015-1-P               | L01-KA105-0              | 013893 <u>Repo</u>         | rted -                              | Details                                      | Organisations    | Contacts I          | Vobilities         | Mobility Import - I  | Export Bud | get Report | s NA Va              | lidation         |                 |                |   |
|-------|---------------------------|--------------------------|----------------------------|-------------------------------------|----------------------------------------------|------------------|---------------------|--------------------|----------------------|------------|------------|----------------------|------------------|-----------------|----------------|---|
| Mob   | ilities 📭                 | port Participant R       | Rep<br>port(s) NA 1<br>PL0 | orted (Su<br>Validation<br>1-DES-00 | (Submitted)  (Submitted) (Submitted) (Close) | 1)<br>sed)       |                     |                    |                      |            |            |                      |                  |                 |                |   |
| All   | NA Valid                  | ation and Che            | cks 🚯 PLO                  | 1-SYS-00                            | 2272 (Ope                                    | en)              |                     |                    |                      |            |            |                      |                  |                 |                |   |
| Sean  | ch in 8 records           |                          |                            | _                                   |                                              |                  |                     |                    |                      |            |            |                      |                  |                 |                | Q |
| ⊙ se  | lection 4                 | export                   |                            |                                     |                                              |                  |                     |                    |                      |            |            |                      |                  |                 |                | Ø |
| =     | Participant<br>First Name | Participant<br>Last Name | Participant Email          |                                     | Activity<br>No.                              | Activity Typ     | e Mobility ID       | Sending<br>Country | Receiving<br>Country | Start Date | End Date   | Eligible<br>Mobility | Report<br>Status | Requested<br>On | Received<br>On |   |
| 0     | Will                      | Smith                    | will.smith@testmail.c      | com                                 | A1                                           | YOUTH-<br>EXCH-P | 13893-<br>MOB-00002 | Poland             | Spain                | 01/09/2015 | 20/09/2015 |                      |                  |                 |                |   |
| 0     | Anna                      | Kiełbasa                 | anna.kielbasa@testn        | nail.com                            | A1                                           | YOUTH-<br>EXCH-P | 13893-<br>MOB-00003 | Poland             | Spain                | 01/09/2015 | 12/09/2015 |                      |                  |                 |                |   |

#### **Reported (Submitted) mobilities**

Here you can see in the project version Reported (Submitted) that none of the mobilities are marked yet as eligible or ineligible.

| Proje | ct 2015-1-P               | L01-KA105-(              | 013893 Reported -<br>submitted | Details         | Organisations    | Contacts M          | obilities N        | Aobility Import - E  | Export Budg | get Report | s NA Val             | idation          |                 |                |   |
|-------|---------------------------|--------------------------|--------------------------------|-----------------|------------------|---------------------|--------------------|----------------------|-------------|------------|----------------------|------------------|-----------------|----------------|---|
| Mob   | ilities 🗈                 | port Participant R       | eport(s)                       |                 |                  |                     |                    |                      |             |            |                      |                  |                 |                |   |
| All   | NA Valid                  | ation and Che            | cks 🚯                          |                 |                  |                     |                    |                      |             |            |                      |                  |                 |                |   |
| Sean  | ch in 8 records           |                          |                                |                 |                  |                     |                    |                      |             |            |                      |                  |                 |                | Q |
| ⊙ se  | election 🛛 🛓              | export                   |                                |                 |                  |                     |                    |                      |             |            |                      |                  |                 |                | Ø |
|       | Participant<br>First Name | Participant<br>Last Name | Participant Email              | Activity<br>No. | Activity Type    | Mobility ID         | Sending<br>Country | Receiving<br>Country | Start Date  | End Date   | Eligible<br>Mobility | Report<br>Status | Requested<br>On | Received<br>On |   |
| 0     | Will                      | Smith                    | will.smith@testmail.com        | A1              | YOUTH-<br>EXCH-P | 13893-<br>MOB-00002 | Poland             | Spain                | 01/09/2015  | 20/09/2015 |                      |                  |                 |                |   |
| 0     | Anna                      | Kiełbasa                 | anna.kielbasa@testmail.com     | A1              | YOUTH-<br>EXCH-P | 13893-<br>MOB-00003 | Poland             | Spain                | 01/09/2015  | 12/09/2015 |                      |                  |                 |                |   |
| 0     | Małgorzata                | Kisiel                   | malgorzata.kisiel@testmail.com | A2              | YOUTH-<br>EXCH-T | 13893-<br>MOB-00004 | Poland             | Spain                | 14/09/2015  | 23/09/2015 |                      |                  |                 |                |   |
| 0     | John                      | Doe                      | john.doe@testmail.com          | A1              | YOUTH-<br>EXCH-P | 13893-<br>MOB-00001 | Poland             | Spain                | 01/09/2015  | 20/09/2015 |                      |                  |                 |                |   |
| 0     | Marian                    | Jędrek                   | marian.jedrek@testmail.com     | A1              | YOUTH-<br>EXCH-P | 13893-<br>MOB-00006 | Poland             | Spain                | 01/09/2015  | 12/09/2015 |                      |                  |                 |                |   |
| 0     | Katarzyna                 | Kolęda                   | katarzyna.koleda@testmail.com  | A4              | YOUTH-VOL-P      | 13893-<br>MOB-00007 | Spain              | Turkey               | 01/09/2015  | 02/11/2015 |                      |                  |                 |                |   |
| 0     | Tomasz                    | Niewiemy                 | tomasz.niewierny@testmail.com  | A5              | YOUTH-VOL-P      | 13893-<br>MOB-00008 | France             | Turkey               | 01/09/2015  | 20/09/2015 |                      | Submitted        | 14/09/2015      | 14/09/2015     |   |
| 0     | Stefan                    | Zasada                   | stefan.zasada@testmail.com     | A3              | YOUTH-<br>EXCH-T | 13893-<br>MOB-00005 | Poland             | France               | 01/09/2015  | 11/09/2015 |                      |                  |                 |                |   |

#### NA Validation (Submitted) mobilities

When changing the version drop-down to NA Validation (Submitted) the list of mobilities now have an updated eligibility status.

In our example, all mobilities were marked eligible and there are five instead of four available in our project in this version.

NA Validation

#### Mobilities Export Participant Report(s)

| AII | B                         |                          |                               |                 |                  |                         |                    |                      |            |            |                      |                  |                 |                |   |
|-----|---------------------------|--------------------------|-------------------------------|-----------------|------------------|-------------------------|--------------------|----------------------|------------|------------|----------------------|------------------|-----------------|----------------|---|
| Sea | rch in 8 records          |                          |                               |                 |                  |                         |                    |                      |            |            |                      |                  |                 |                | Q |
| ⊙ s | election 🕴 📥 e            | export                   |                               |                 |                  |                         |                    |                      |            |            |                      |                  |                 |                | Q |
|     | Participant<br>First Name | Participant<br>Last Name | Participant Email             | Activity<br>No. | Activity<br>Type | Mobility ID             | Sending<br>Country | Receiving<br>Country | Start Date | End Date   | Eligible<br>Mobility | Report<br>Status | Requested<br>On | Received<br>On |   |
| 0   | Will                      | Smith                    | will.smith@testmail.com       | A1              | YOUTH-<br>EXCH-P | 13893-<br>MOB-<br>00002 | Poland             | Spain                | 01/09/2015 | 20/09/2015 | ~                    |                  |                 |                |   |
| 0   | Tomasz                    | Niewierny                | tomasz.niewierny@testmail.com | A5              | YOUTH-<br>VOL-P  | 13893-<br>MOB-<br>00008 | France             | Turkey               | 01/09/2015 | 20/09/2015 | ~                    | Submitted        | 14/09/2015      | 14/09/2015     |   |
| 0   | Anna                      | Kiełbasa                 | anna.kielbasa@testmail.com    | A1              | YOUTH-<br>EXCH-P | 13893-<br>MOB-<br>00003 | Poland             | Spain                | 01/09/2015 | 12/09/2015 | ~                    |                  |                 |                |   |
| 0   | John                      | Doe                      | john.doe@testmail.com         | A1              | YOUTH-<br>EXCH-P | 13893-<br>MOB-<br>00001 | Poland             | Spain                | 01/09/2015 | 20/09/2015 | ~                    |                  |                 |                |   |
| 0   | Katarzyna                 | Kolęda                   | katarzyna.koleda@testmail.com | A4              | YOUTH-<br>VOL-P  | 13893-<br>MOB-<br>00007 | Spain              | Turkey               | 01/09/2015 | 02/11/2015 | ~                    |                  |                 |                |   |

#### Check (closed) mobilities

Changing the version drop-down to one of the checks (in this example PL01-DES-002270) will display the mobilities list for this version of the project.

One mobility in the example is now marked ineligible.

| Pro | ject 2015-1-     | PL01-KA105-01            | 13893 Details       | Organisations | Contacts        | Mobilities         | Mobility                | Import - Export    | Budget               | Reports 1  | NA Validation |                      |                  |                 |                |   |
|-----|------------------|--------------------------|---------------------|---------------|-----------------|--------------------|-------------------------|--------------------|----------------------|------------|---------------|----------------------|------------------|-----------------|----------------|---|
| F   | PL01-DES-0       | 02270 -<br>closed        |                     |               |                 |                    |                         |                    |                      |            |               |                      |                  |                 |                |   |
| Mo  | obilities 🛽      | Export Participant Rep   | ort(s)              |               |                 |                    |                         |                    |                      |            |               |                      |                  |                 |                |   |
| AI  | 8                |                          |                     |               |                 |                    |                         |                    |                      |            |               |                      |                  |                 |                |   |
| Se  | earch in 8 recor | is                       |                     |               |                 |                    |                         |                    |                      |            |               |                      |                  |                 |                | Q |
| 0   | selection        | 🛓 export                 |                     |               |                 |                    |                         |                    |                      |            |               |                      | C.               |                 |                | C |
|     | Participant      | Participant<br>Last Name | Participant Email   |               | Activity<br>No. | Activity I<br>Type | Mobility ID             | Sending<br>Country | Receiving<br>Country | Start Date | End Date      | Eligible<br>Mobility | Report<br>Status | Requested<br>On | Received<br>On |   |
| (   | D Will           | Smith                    | will.smith@testmail | l.com         | A1              | YOUTH-<br>EXCH-P   | 13893-<br>MOB-<br>00002 | Poland             | Spain                | 01/09/2015 | 5 20/09/2015  | ~                    |                  |                 |                |   |
| (   | D Tomasz         | Niewierny                | tomasz.niewierny@   | )testmail.com | A5              | YOUTH-<br>VOL-P    | 13893-<br>MOB-<br>00008 | France             | Turkey               | 01/09/2015 | 5 20/09/2015  | ~                    | Submitted        | 14/09/2015      | 14/09/2015     |   |
| (   | D Anna           | Kiełbasa                 | anna.kielbasa@tes   | stmail.com    | A1              | YOUTH-<br>EXCH-P   | 13893-<br>MOB-<br>00003 | Poland             | Spain                | 01/09/2015 | 5 12/09/2015  | ~                    |                  |                 |                |   |
| (   | O John           | Doe                      | john.doe@testmail   | .com          | A1              | YOUTH-<br>EXCH-P   | 13893-<br>MOB-<br>00001 | Poland             | Spain                | 01/09/2015 | 5 20/09/2015  | ж                    |                  |                 |                |   |

#### Claim NA Validation (closed) mobilities.

The new type of check for Claims, Observations or Appeals will also be visible, if such request was made to the NA. These work in the same way as the other types of checks.

Simply change the version drop-down to a **Claim** to view any changes made.

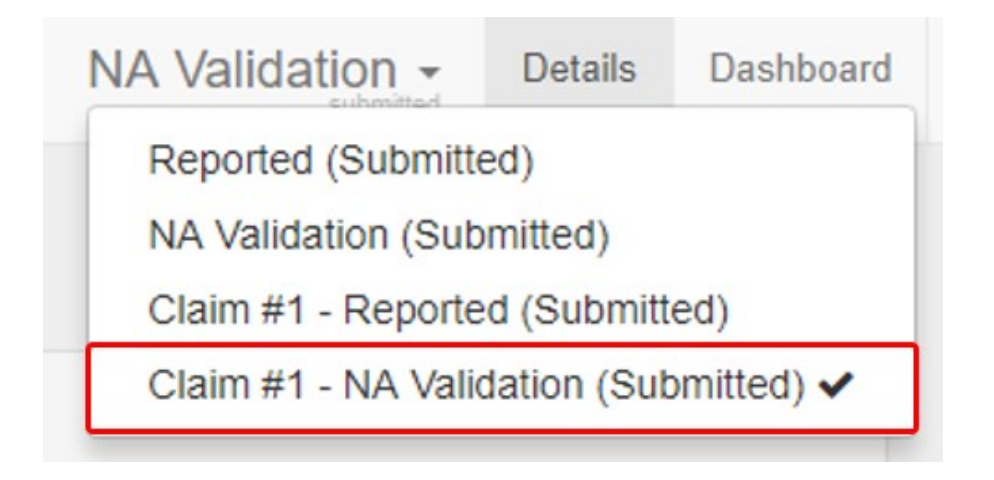

## **Project Versions and Budget**

Via the project version drop-down you can also easily review changes made to the budget of the project during validation, checks and/or claims or appeals.

Access the Budget tab and use the version drop-down to view the budget in the different versions.

#### Reported (Submitted) budget

In our example, we see here the Reported (Submitted) budget, which reflects the budget submitted with the final beneficiary report.

Current Budget (in Mobility Tool) is 454.152,10 EUR which equals 97.4% of the Approved Budget (by National Agency).

| Project 2016-1-PL01-KA102-027505             | Details        | Dashboard                                                                                                    | Organisations | Contacts | Mobilities | Mobility Import - Export | Budget | Reports           | NA Validation                |                                      |                              |
|----------------------------------------------|----------------|----------------------------------------------------------------------------------------------------|---------------|----------|------------|--------------------------|--------|-------------------|------------------------------|--------------------------------------|------------------------------|
| Reported -                                   |                |                                                                                                    |               |          |            |                          |        |                   |                              |                                      |                              |
| Budget DE EXPORT PDF                         |                |                                                                                                    |               |          |            |                          |        |                   |                              |                                      |                              |
|                                              |                |                                                                                                    |               |          |            |                          |        |                   |                              |                                      |                              |
| Please note that only complete mobilities an | e taken int    | o account.                                                                                                    |               |          |            |                          |        |                   |                              |                                      |                              |
|                                              |                |                                                                                                    |               |          |            |                          |        | Approve<br>Nation | ed Budget (by<br>nal Agency) | Current Budget (in<br>Mobility Tool) | % Current/Approved<br>budget |
| Total Project                                |                |                                                                                                    |               |          |            |                          |        | 46                | 2.920,00€                    | 451.152,10 €                         | 97,4%                        |
| Organisational Support                       |                |                                                                                                    |               |          |            |                          |        |                   |                              |                                      |                              |
| No. of Participants (excluding ac            | c. persons     | ):1                                                                                                    |               |          |            |                          |        | 5                 | 2.600,00€                    | <u>350,00 €</u><br>0,00 €            | 0,00 %                       |
| Exceptional costs - Guarantee                |                |                                                                                                    |               |          |            |                          |        |                   | 0,00€                        | 0,00 €                               |                              |
| Activity Type                                |                |                                                                                                    |               |          |            |                          |        |                   |                              |                                      |                              |
|                                              |                |                                                                                                    |               |          |            |                          |        |                   |                              | 0,00 €                               |                              |
| VET COMP. VET LOS                            | a failer at la | a second a second a second a second a second a second a second a second a second a second a second a second a s |               |          |            |                          |        |                   |                              |                                      |                              |

#### NA Validated (Submitted) budget

We change the project version via the drop-down to **NA Validation (submitted)**. We can see a difference in the **Current Budget (in Mobility Tool)** compared to the reported one we looked at previously.

As a result of the **NA Validation**, mobilities are marked as eligible or ineligible which impacts the budget. In our example it is now 432.992,10 EUR which equals 93.5% of the **Approved Budget (by National Agency)**.

| Project 2016-1-PL01-KA102-027505<br>finalized    | Details Dashb      | oard Organisations | Contacts | Mobilities | Mobility Import - Export | Budget | Reports NA Validation                   |                                      |                              |
|--------------------------------------------------|--------------------|--------------------|----------|------------|--------------------------|--------|-----------------------------------------|--------------------------------------|------------------------------|
| Budget Export PDF                                |                    |                    |          |            |                          |        |                                         |                                      |                              |
| Please note that only complete mobilities ar     | e taken into accou | int.               |          |            |                          |        | Approved Budget (by<br>National Agency) | Current Budget (in<br>Mobility Tool) | % Current/Approved<br>budget |
| Total Project                                    |                    |                    |          |            |                          |        | 462.920,00 €                            | 432.992,10 €                         | 93,5%                        |
| Organisational Support                           |                    |                    |          |            |                          |        |                                         |                                      |                              |
| No. of Participants (excluding acc               | :. persons) : 1    |                    |          |            |                          |        | 52.600,00 €                             | 350,00 €                             | 0,67 %                       |
| Exceptional costs - Guarantee                    |                    |                    |          |            |                          |        | 0,00€                                   | 350,00 €                             |                              |
|                                                  |                    |                    |          |            |                          |        |                                         |                                      |                              |
| Activity Type                                    |                    |                    |          |            |                          |        |                                         |                                      |                              |
| Activity Type                                    |                    |                    |          |            |                          |        |                                         | 0,00 €                               |                              |
| Activity Type<br>VET-COMP : VET learners trainee | ships in compani   | es abroad          |          |            |                          |        | 164.242,00 €                            | 0,00€<br>0,00€                       | 0,00 %                       |

#### Check (Closed) budget

We change the version again using the drop-down, this time we look at one of the checks: PL01-SYS-002324 (Closed).

In our example there is a difference in the Current Budget (in Mobility Tool) compared to the Reported and NA validated versions. It is now 445.992,10 EUR which equals 96.3% of the Approved Budget (by National Agency).

| Project 2016-1-PL01-KA102-027505            | Details     | Dashboard    | Organisations | Contacts | Mobilities | Mobility Import - Export | Budget | Reports | NA Validation  |                    |                    |
|---------------------------------------------|-------------|--------------|---------------|----------|------------|--------------------------|--------|---------|----------------|--------------------|--------------------|
| PL01-SYS-002324                             |             |              |               |          |            |                          |        | ,       |                |                    |                    |
| Budget BExport PDF                          |             |              |               |          |            |                          |        |         |                |                    |                    |
|                                             |             |              |               |          |            |                          |        |         |                |                    |                    |
| Please note that only complete mobilities a | re taken in | to account.  |               |          |            |                          |        | Appro   | ved Budget (by | Current Budget (in | % Current/Approved |
|                                             |             |              |               |          |            |                          |        | Neti    | mal Ageney)    | Mobility Tool)     | budget             |
| Total Project                               |             |              |               |          |            |                          |        | 4       | 62.920,00 €    | 445.992,10 €       | 96,3%              |
| Organisational Support                      |             |              |               |          |            |                          |        |         |                |                    |                    |
| No. of Destining to (analysis)              |             |              |               |          |            |                          |        |         |                | 700,00 €           |                    |
| No. of Participants (excluding ac           | c. persons  | 5):2         |               |          |            |                          |        |         | 52.600,00 €    | 0,00 €             | 0,00 %             |
| Exceptional costs - Guarantee               |             |              |               |          |            |                          |        |         | 0,00€          | 0,00€              |                    |
| Activity Type                               |             |              |               |          |            |                          |        |         |                |                    |                    |
| VET-COMP · VET learners trainer             | ashins in c | ompanios ab  | road          |          |            |                          |        |         |                | 1.176,00 €         |                    |
|                                             |             | companies au | luau          |          |            |                          |        |         |                |                    |                    |

#### Claim (Submitted) budget.

We change the version again using the drop-down, this time we look at one of the claims and select Claim #4 - Reported (Submitted).

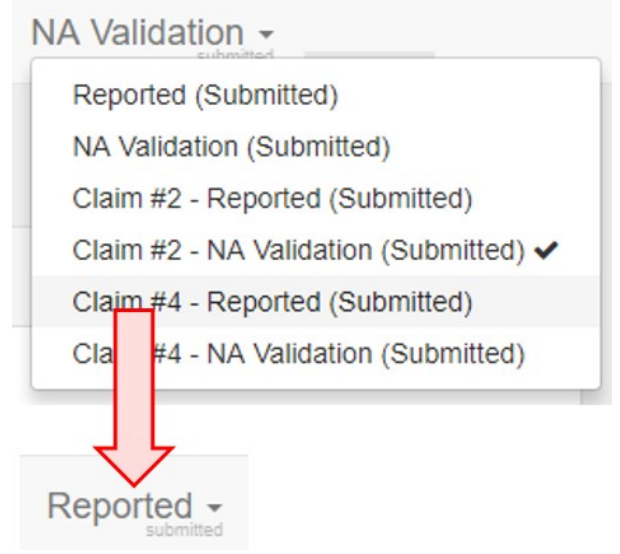

| Once more there is a change in the budget.                                                                                                    |                                                           |                                                                                            |                    |
|----------------------------------------------------------------------------------------------------|-----------------------------------------------------------|--------------------------------------------------------------------------------------------|--------------------|
| Project 2016-1-PL01-KA102-027505 Details Dashboard Organisations Contacts Mobilities Mobility Import - Export Budget                          | Reports NA Validation                                     |                                                                                            |                    |
| Reported -                                                                                                    |                                                           |                                                                                            |                    |
| Budget CE Export PDF                                                                                                    |                                                           |                                                                                            |                    |
|                                                                                                    |                                                           |                                                                                            |                    |
| Please note that only complete mobilities are taken into account.                                                                             |                                                           |                                                                                            |                    |
|                                                                                                    | Approved Budget (by                                       | Current Budget (in                                                                         | % Current/Approved |
|                                                                                                    | National Agency)                                          | Mobility Teel)                                                                             | budget             |
| Total Project                                                                                                    | National Ageney)<br>462.920,00 €                          | Mobility Teel)<br>455.992,10 €                                                             | 98,3%              |
| Total Project<br>Organisational Support                                                                                                    | Notional Agency)<br>462.920,00 €                          | Mebility Teel)<br>455.992,10 €                                                             | 98,3%              |
| Total Project<br>Organisational support<br>No. of Participants (excluding acc. persons) : 2                                                   | National Agonay)<br>462.920,00 €<br>52.600,00 €           | Mebility Teet)       455.992,10 €       700,00 €       0,00 €                              | 98,3%<br>98,00 %   |
| Total Project<br>Organisational support<br>No. of Participants (excluding acc. persons) : 2<br>Exceptional costs - Guarantee                  | National Agoney)<br>462.920,00 €<br>52.600,00 €<br>0,00 € | Mobility Tool)           455.992,10 €           700,00 €           0,00 €           0,00 € | 98,3%              |
| Total Project<br>Organisational Support<br>No. of Participants (excluding acc. persons) : 2<br>Exceptional costs - Guarantee<br>Activity Type | Netienel Ageney)<br>462.920,00 €<br>52.600,00 €<br>0,00 € | Mobility Test)           455.992,10 €           700,00 €           0,00 €           0,00 € | 98,3%<br>98,0%     |

# **Related Articles**

- MT+ KA2 Validated and checked versions
  MT+ KA1 and KA3 Validated and checked versions
  MT+ How to edit the mobility import file